P4 Trouble shooting and setup. 6-10-14

(The basic factory settings which are needed after load of software are at the end of this document.)

When you first open the software immediately change the software mode to Technician mode. If you fail to perform this operation you will not be allowed to edit any setting, modify, or create new jobs.

On the top Menu board select Options, then Software Mode, then Technician will be selected.

To make this the setting for future use go to the Options menu select Advanced Configuration. In the dialog box below check the box at the bottom (Start Application in last Software Mode.) From now on you should be able to open the software without changing to Technician setting. See below:

| asswords | Pen Parameters        | Managed Ink     | I/O Configuration | Purge Settings |  |
|----------|-----------------------|-----------------|-------------------|----------------|--|
| Advanced | Configuration Pass    | sword:          |                   |                |  |
| Advanced | Configuration Pass    | word Required:  |                   |                |  |
| Software | e Mode Passwords      |                 |                   |                |  |
|          | Supervisor            |                 |                   |                |  |
|          | Technician            | :               |                   |                |  |
| 0-4-5    | eliantiae in last una | d Coffuero Mada | ī                 | 2              |  |

Number 1 issue is Wrong IP Address. To determine if imager is connected go to File menu select find Imagers and select imager. When you first connect to the Imager this is usually what you will find. (Note IP Address for Imager should be 192.193.194.2 if not change to this address by highlighting the imager. This allows to you then select Set IP Address.)

| e all of the imagers that c | could be detected or             | n the network.                                            |                                                                                 |                                                                                                    | OK<br>Cancel                                                                                                    |
|-----------------------------|----------------------------------|-----------------------------------------------------------|---------------------------------------------------------------------------------|----------------------------------------------------------------------------------------------------|----------------------------------------------------------------------------------------------------|
|                             |                                  |                                                           |                                                                                 |                                                                                                    | Help                                                                                                    |
| MAC Address                 | IP Address                       | IP Mask                                                   | Firmware Version                                                                | Status                                                                                                   | Move Up                                                                                                    |
| 00-0B-EE-20-0E-9A           | 192.193.194.2                    | 255.255.255.0                                             | Unknown                                                                         | Not Found                                                                                                | Move Down Delete Find New Set IP Address Flash LEDs                                                                                                    |
|                             | MAC Address<br>00-08-EE-20-0E-9A | MAC Address IP Address<br>00-08-EE-20-0E-9A 192.193.194.2 | MAC Address IP Address IP Mask<br>00-08-EE-20-0E-3A 192.193.194.2 255.255.255.0 | MAC Address IP Address IP Mask Firmware Version<br>00-08-EE-20-0E-9A 192.193.194.2 255.255.255.0 Unknown | MAC Address       IP Address       IP Mask       Firmware Version       Status         00-0B-EE-20-0E-9A       192.193.194.2       255.255.0       Unknown       Not Found |

If this is what you find go to the control panel select network & sharing and select Local area connection. Then select Properties. In properties select Internet Protocol Version 4(TCP/IPv4). P4 Trouble shooting and setup. 6-10-14

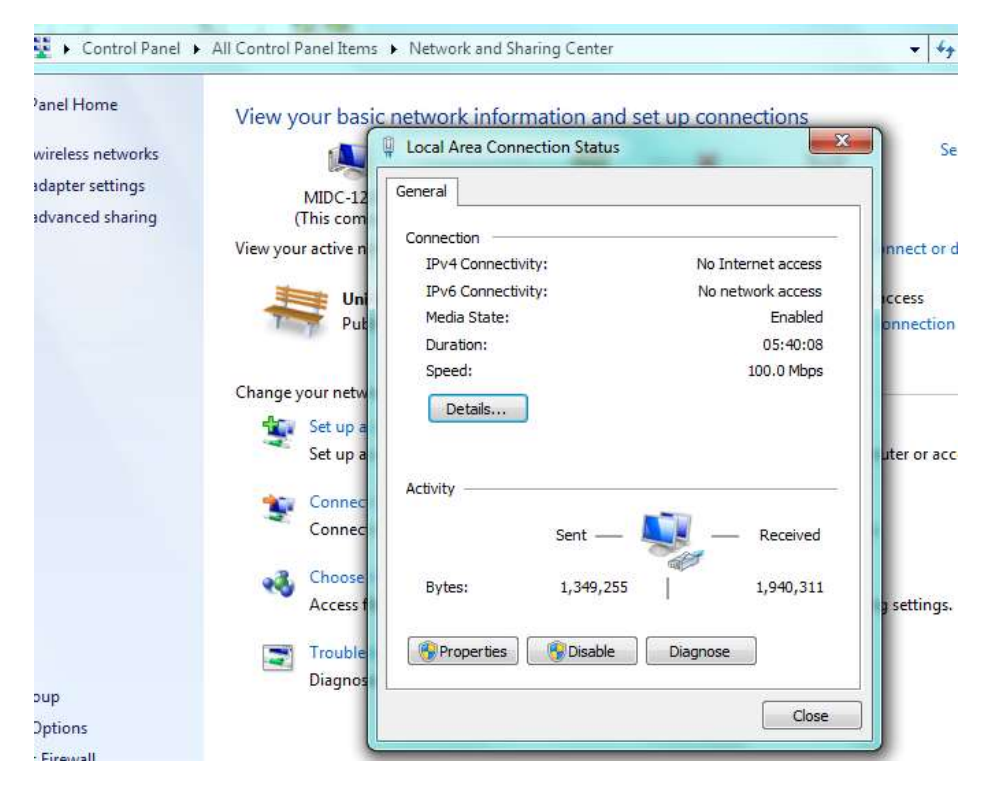

After selecting V4 enter the IP address: 192.193.194.1 The original setting was 192.193.194.195 Subnet mask is 255.255.255.0 do not change this setting.

| Connort                             |                                              |                       |                                     |
|-------------------------------------|----------------------------------------------|-----------------------|-------------------------------------|
| Connect                             | using:                                       |                       |                                     |
| 😰 Inte                              | el(R) 82579LM                                | Gigabit Network Cor   | nection                             |
|                                     |                                              |                       | Configure                           |
| This conn                           | ection uses the                              | e following items:    |                                     |
| 🗹 🛃                                 | Client for Micros                            | soft Networks         |                                     |
|                                     | QoS Packet Sc                                | heduler               |                                     |
|                                     | File and Printer                             | Sharing for Microsoft | t Networks                          |
| V                                   | internet Protoco                             | ol Version 6 (TCP/IP  | v6)                                 |
|                                     | nternet Protoco                              | ol Version 4 (TCP/IP  | v4)                                 |
|                                     | Link-Layer Top                               | ology Discovery Map   | per I/O Driver                      |
| × •                                 | unk-Layer Top                                | blogy Discovery Res   | ponder                              |
|                                     |                                              | Uninstall             | Properties                          |
| Ins                                 | tall                                         | ST III SSEDI          |                                     |
| Descrip                             | tall                                         | Grinsdon              |                                     |
| Descrip<br>Transm                   | tall<br>tion<br>iission Control I            | Protocol/Internet Pro | tocol. The default                  |
| Ins<br>Descrip<br>Transm<br>wide an | tion<br>nission Control I<br>rea network pro | Protocol/Internet Pro | tocol. The default<br>communication |

Page 2

| You can get IP settings assigned<br>his capability. Otherwise, you r<br>for the appropriate IP settings. | d automatically if your network supports<br>need to ask your network administrator |
|----------------------------------------------------------------------------------------------------|------------------------------------------------------------------------------------|
| 💿 Obtain an IP address auto                                                                              | matically                                                                          |
| () Use the following IP addres                                                                           | SS:                                                                                |
| IP address:                                                                                              | 192 . 193 . 194 . 1                                                                |
| Subnet mask:                                                                                             | 255 . 255 . 255 . 0                                                                |
| Default gateway:                                                                                         |                                                                                    |
| Obtain DNS server address                                                                                | s automatically                                                                    |
| O Use the following DNS serv                                                                             | ver addresses:                                                                     |
| Preferred DNS server:                                                                                    | 4 4 4                                                                              |
| Alternate DNS server:                                                                                    |                                                                                    |
| Validate settings upon exi                                                                               | t Advanced                                                                         |

### For Windows 10 see below

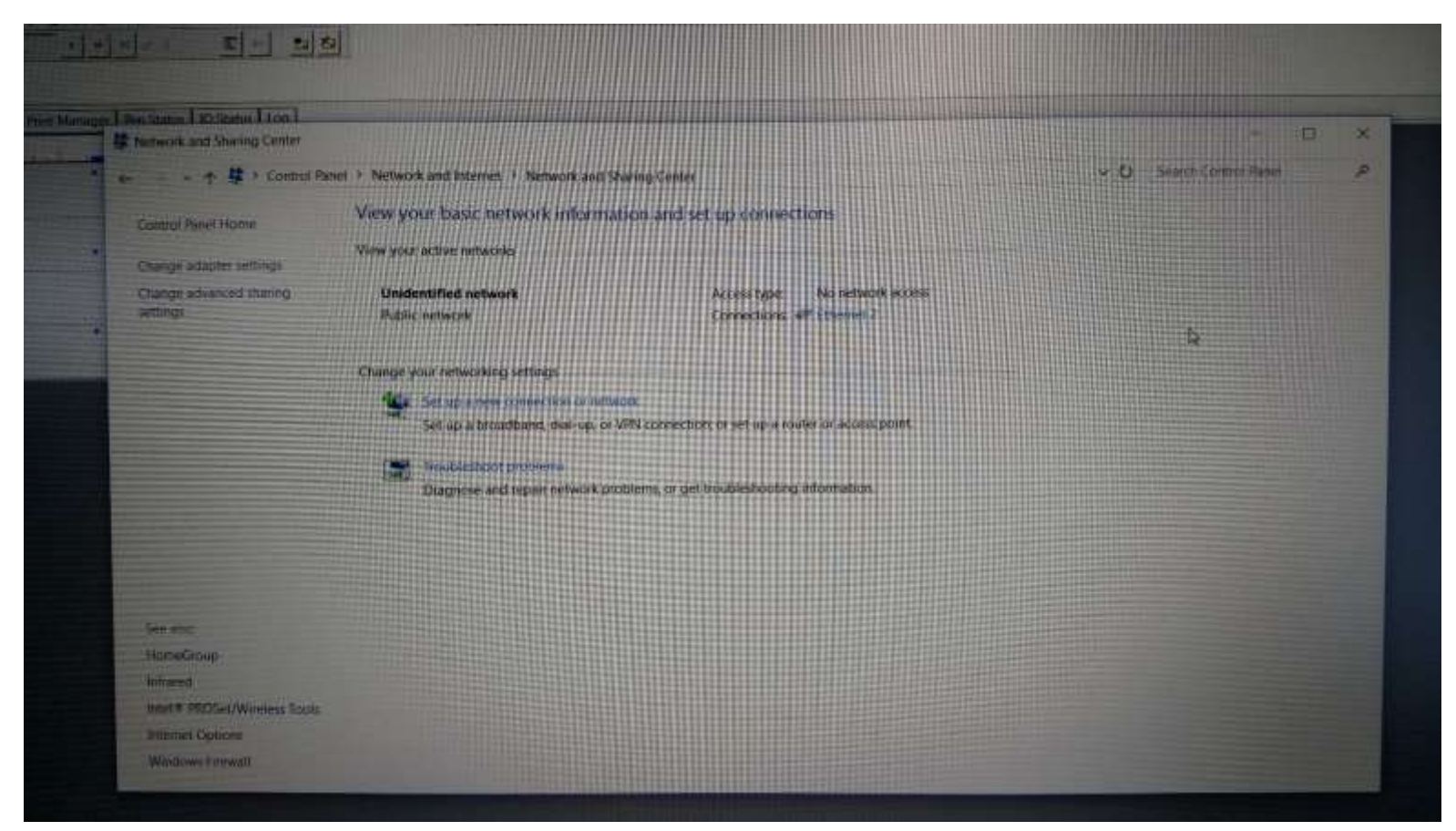

Second common issue for users is Wrong system setting. Found under the options tab "Imager configuration". On the Stitching tab, check the settings for the Pens "under the "Manual Adjustment" boxes. Remember you must use the up and down arrows to

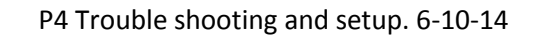

-----

| Correction<br>Correction<br>Test Connect using<br>Test Connect using<br>Test Connect using<br>Testek PCe                                                                                                    | General                                                                                                    |                                                                                                    |
|----------------------------------------------------------------------------------------------------|----------------------------------------------------------------------------------------------------|----------------------------------------------------------------------------------------------------|
| Correction<br>Free Connectuators No network actions                                                                                                    |                                                                                                    |                                                                                                    |
|                                                                                                    | GRE Family Controller #2 this capability. Offer the                                                                | anspred automatically if your retwork aupports<br>e, you need to ask your network administrator<br>attrice.                                                                                                    |
| 9-4 Canonically Social<br>Sector Englished<br>Social State                                                                                                    | Configure O Obtain an P addre                                                                                      | es automatically                                                                                                    |
| Tenent Ston D Mitter Bin 100 Em Clevet for M                                                                                                    | konsoft Networks                                                                                                   | 192 - 193 - 194 - 1                                                                                                    |
| Details                                                                                                    | nter Schelung for Morsest Tetworks                                                                                 | 255 . 255 . 255 . 0                                                                                                    |
| (nd) 🖉 a biseriet P                                                                                                    | otocsil Version 4 (TCP/IPv4)<br>Network Adapter Multiplever Protocoli Default gatewayi                             | 4                                                                                                    |
| Access De Alterent P                                                                                                    | LLDP Anabook Driver<br>Indood Version 6 (TCP/IPv6) * Doteer DNG server                                             | address automatically                                                                                                    |
| Set - Minter                                                                                                    | (e) Use the following (                                                                                            | AP Perver administration                                                                                                    |
| Network BR,597 127,943 Descrition                                                                                                    | Alternate DFG server                                                                                               |                                                                                                    |
| Stopener Stope Degrad address of address of | view Potocol Internet Protocol. The default<br>on protocol that provides communication<br>relevance-tool networks. | conext Atomad                                                                                                    |
| Cher                                                                                                    | the second second second second                                                                                    | a and                                                                                                    |
| the second second                                                                                                    | PL CALL REPORT                                                                                                    |                                                                                                    |
| Heas # HRDSel/Waeless Tools<br>Internet Options<br>Westwer Fernet                                                                                                    |                                                                                                    |                                                                                                    |
|                                                                                                    |                                                                                                    | and the second second sec |

Page 4

change settings. General setting are below. To test these settings do a print purge and check the alignment of the pens. They should be the entire length of the packet and a full  $\frac{1}{2}$  wide for each pen.

Under the Imager settings tab check that the following setting are as shown below.

Under the system settings check the following items.

# P4 Trouble shooting and setup. 6-10-14

| Stitching IO Events Pen Properties                                     | Imager Settings System                                                                             | n Settings                                                               |                                                                                                    |                                                                 |
|------------------------------------------------------------------------|----------------------------------------------------------------------------------------------------|--------------------------------------------------------------------------|----------------------------------------------------------------------------------------------------|-----------------------------------------------------------------|
| VTMK Configuration<br>VTMK - Parallel Wired<br>Daisy Chained<br>Custom | Encoder<br>Mode<br>One Channel  Two Channel<br>Encoder Resample DPI: 300                           |                                                                          | Sensor<br>Input<br>Input 0<br>Input 1                                                                                                    | Input Polarity<br>Normal                                        |
| Imager 1<br>Sparse Spit<br>I Enable                                    | Channel 1 - Input<br>Input 0<br>Input 1<br>Input 2<br>Input 3<br>Input 4                           | Channel 2 - Input<br>Input 0<br>Input 1<br>Input 2<br>Input 3<br>Input 4 | <ul> <li>Input 2</li> <li>Input 3</li> <li>Input 4</li> <li>Daisy Chain</li> <li>Output 0</li> <li>Fixed Repeat</li> <li>Output 1</li> </ul> | Input Edge<br>Rising<br>Falling<br>Fixed Repeat Length<br>5,000 |
| Repeat:<br>256 Inches<br>Enable Warming Pulse                          | <ul> <li>Daisy Chain</li> <li>Free Run</li> <li>Encoder Free Run Ra</li> <li>50.12 Inch</li> </ul> | te<br>es / Second                                                        | Sensor Delay Accura<br>Accuracy<br>Max Distance                                                                                              | cy<br>: 600 DPI<br>: 109.22 Inches                              |

Imager Configuration

| titching IO Events Pen Properties Imager | Settings System Settings                                       |                                                      |
|------------------------------------------|----------------------------------------------------------------|------------------------------------------------------|
| Terminal Mode                            | Units                                                          |                                                      |
| Mada: Disabled (Normal Mode)             |                                                                | GUI Logging                                          |
|                                          |                                                                | Disabled                                             |
| Port Type: RS-232                        | Print Speed Units                                              | Enabled                                              |
| RS-232 Port: Comm Port 1 -               | <ul> <li>Inches per Second</li> <li>East per Minute</li> </ul> | Error Dumon Only                                     |
| Baud Rate: 38,400 -                      | Meters per Minute                                              | C Ellor Dumps Only                                   |
|                                          | Meters per minute                                              | Imager Logging                                       |
| Suppress GUI Pop-Up Screens              | Other Settings                                                 | Oisabled                                             |
| Read-Print Mode #1 Index Num: 1          | Encoder DPI: 300                                               | Enabled                                              |
| Send Page Printed Early                  | Number of Imager Puffere:                                      | Terminal Mode Logging                                |
| Terminal Mode #3                         |                                                                | Disabled                                             |
| Pre-Amble (bex): 0                       | V4 GUI Name:                                                   |                                                      |
|                                          | Service Station Enabled                                        | Commands                                             |
| Post-Amble #1 (hex): C                   | Auto Load Previous Job                                         | Commands and Data                                    |
| Post-Amble #2 (bex):                     | Enable Buffer Graphs                                           |                                                      |
|                                          | Allow Rotation of Dynamic Blocks                               |                                                      |
|                                          | Auto Abort                                                     |                                                      |
|                                          | Compress Baster Data                                           | Pen Properties                                       |
| Track Record Status by Default           | Trade Data Size                                                | Automatically Reset Ink Level On<br>Cartridge Change |
| Enable Multiple Copies                   |                                                                | Pixel Drop Volume (pl): 30                           |
|                                          | Encoder-based Continuous Form Tracking                         | Castedian Life (m):                                  |
|                                          | Enable Continuous Form Size Tracking                           | Califolge Life (m).                                  |
|                                          | Form Size (In Inches): 12.25                                   | Bulk Cartridge Pen Life (ml): 760                    |
|                                          | Abort Printing on Error Detection                              | Ink Estimate                                         |
|                                          |                                                                | Calculate Ink Costs                                  |
|                                          | Form Print Delay (in n nages):                                 | Ink Cost Per Milliliter                              |
|                                          | - Auto correct missed sensor bits using                        | Units: \$                                            |
|                                          | pulse output                                                   | Amount: 0.9524                                       |
|                                          | Output 0 Output 1                                              | Anount, U.Soza                                       |

The third common problem is the box "Service Station Enabled" is checked. Make sure this box is NOT Checked"!

The next common issue is skipping pieces. This is usually caused by the wrong form size under the Form Design Tab. Make sure the form is the same size as the entire piece you are printing. If the packet has the flap open then measure from the end of the flap to the bottom of the packet.

The other reason could be caused by holes punched in the packets. If this is the cause then move feeder guides left or right  $\frac{1}{2}$  inch.

Next issue is not able to install software.

If you cannot install the software then turn off your firewall on the computer.

Another issue is the stitching settings.

First check the settings as shown above then the convor settings. Make sure they are set "right-to-left".

| Other Settings<br>Encoder DPI: 300 |  |  |
|------------------------------------|--|--|
| Number of Imager Buffers: 4        |  |  |
| V4 GUI Name:                       |  |  |
| Service Station Enabled            |  |  |
| Auto Load Previous Job             |  |  |
| Enable Buffer Graphs               |  |  |
| Allow Rotation of Dynamic Blocks   |  |  |
| Auto Abort                         |  |  |
|                                    |  |  |

Imager Setup: for an envelope/packet that is 6.5 inches long with a print area of 2 inches. This is a starting point you will need to adjust for your specific size packet. Note the Width setting is distance the packet travels past the print head. For this setting the packet is traveling from the bottom to the top of the packet.

|                                                                         | • • •                        |                                                                                                    |
|-------------------------------------------------------------------------|------------------------------|----------------------------------------------------------------------------------------------------|
| Imager Setup Form Design Prin                                           | t Manager Pen Status         | IO Status Log                                                                                                    |
| Current Configuration: 6.5 x 2.00<br>Job Setup (In Inches)<br>Form Size | Print Resolution (DPI)       | Imager Setup (In Inches)                                                                                                    |
| Custom                                                                  | Vertical : 600 🔹             | Engine 4th Pen Distance From Distance Stitching External I/O Print Density Opposite Side                                                                                                    |
| Width: 6.50 Height: 2.00                                                | Horizontal : 300 🔻           | #1 Inline 🔽 0.0000 1.7000 All Possible 💌 None 💌 100.00 % 💌 No                                                                                                    |
| Barcode Shaving<br>Specific Settings                                    | Paper Orientation:<br>Normal | Add Jet Engine     Delete Engine       Conveyor Direction     Pen Direction       O Left To Right <ul> <li>Bight To Left</li> <li>Pens Down</li> <li>Image: Conveyor Conveyor C</li></ul> |
| 1<br>Conveyor<br>Direction                                              | S                            |                                                                                                    |

03/24/2014 10:59 18078437075 KUTOMECHA NF6\_ #0540 P.001/001

# ACCUFAST P4 Factory Settings Sheet Date:

Jet.engine GUI v2.2 Build 40 Serial #:

Imager Setup tab (jet.engine GUI main screen)

Paper Orentation: Normal Imager Setup(In Inches) - 4th Pen: Inline

Conveyor Direction: R to L

### Options Menu / Imager Configuration..., / Stiching tab

Pen Overlap: Zero All Process Direction Adjustment: All 30-29

Manual Adjustment:

| Imager 1 | Serial #:            |
|----------|----------------------|
| TCP/IP   | 192.193.194.2        |
| Pen #    | Distance From Sensor |
| Pen 1    | 1.7                  |
| Pen 2    | 2.7                  |
| Pen 3    | 6.7                  |
| Pen 4    | 7.7                  |

Options Menu / Imager Configuration ... / Imager Settings tab

VTMK Configuration - Custom

Encoder - Mode: One Channel Channel1 input: Input 0

Sensor - Input: Input 4 . Input Polarity: Normal Input Edge: Rising

Sector Checked to enable (checked to enable)

# Options Menu / Imager Configuration ... / System Settings tab

Units - Units: Imperial (American) Print Speed Units: Inches Per Second

Other Settings - Encoder DPI: 300

Service Station Enabled (unchecked to disable)

Allow Rotation of Dynamic Blocks (checked to enable)

Auto Abort (checked to enable)

The TCP/IP Address for the P4 imager <u>must be different</u> than the computer network interface TCP/IP. The computer network interface device TCP/IP should be set to:

192.193.194.195 with a subnet mask of 255.255.255.0